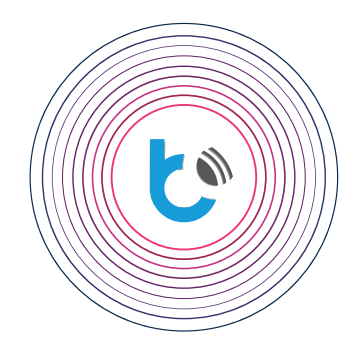

## manual de instalación rápida

Google Home

app Google Home

app Google Home

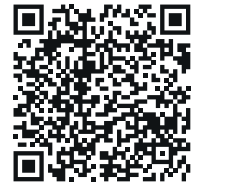

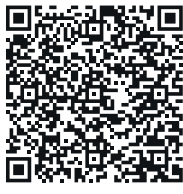

| CONTENIDO                              |        |
|----------------------------------------|--------|
| Requisitos para configurar Google Home | p. 2   |
| Instalar la aplicación Google Home     | p. 2   |
| Configuración de Google Home           | p. 2-4 |

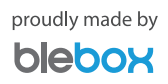

## **Requisitos para configurar Google Home**

## Antes de configurar Google Home, asegúrese de que:

ک

- los controladores estén configurados correctamente y puedan ser totalmente controlados,
- en los controladores, la opción "Acceso remoto" esté habilitada,
- los controladores hayan sido agregados a la aplicación registrada de wBox,
- la red WiFi doméstica tenga una conexión a internet estable.

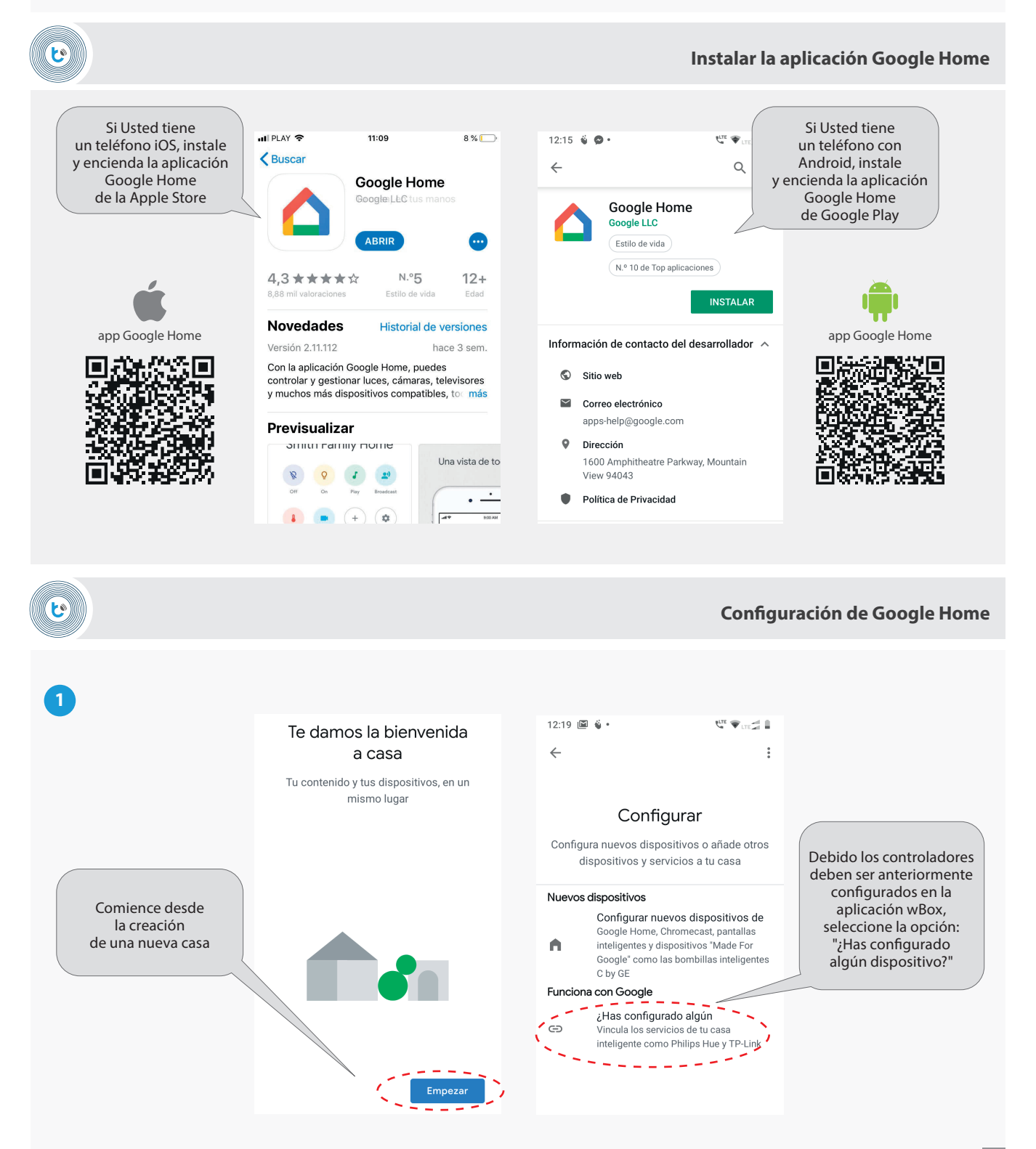

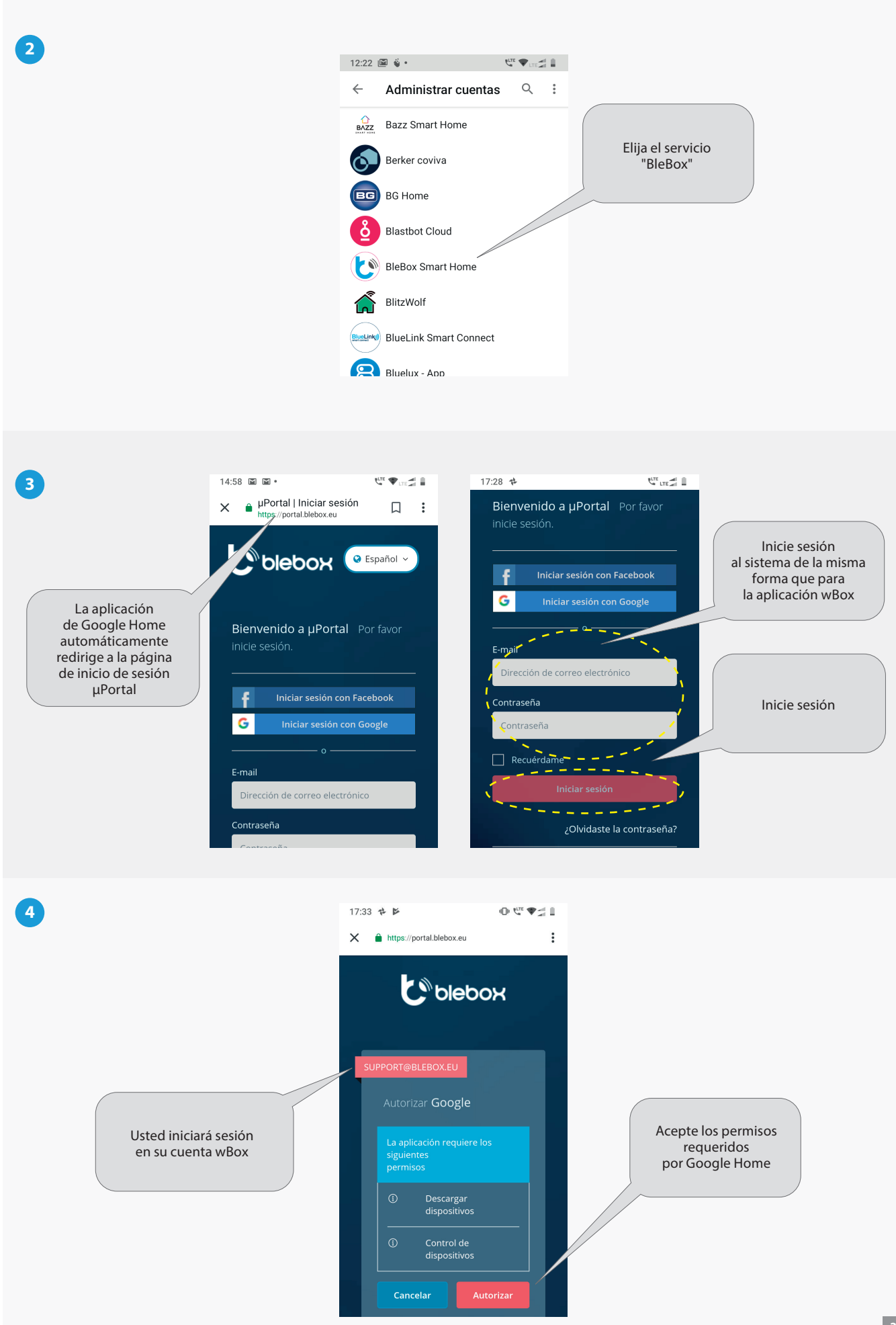

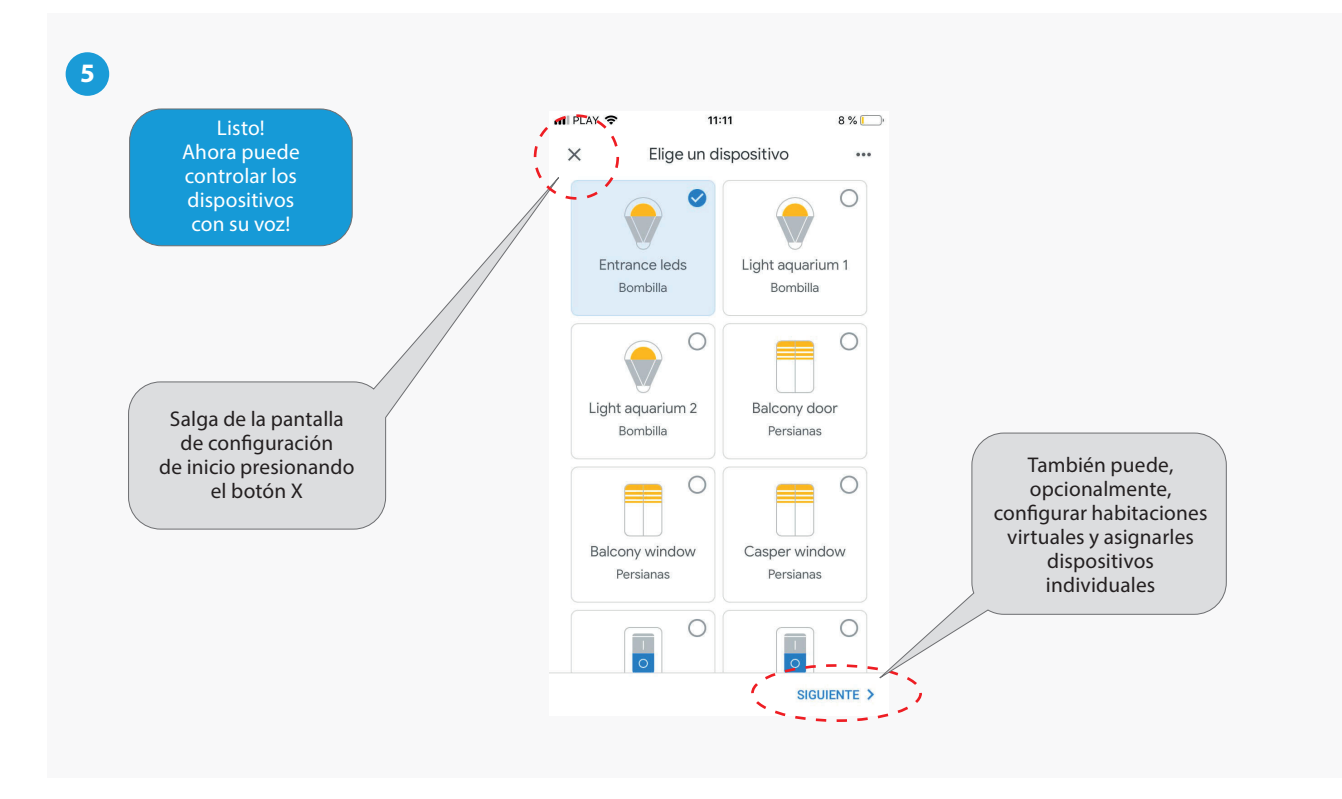

para más información visite nuestra página web

www.blebox.eu o envíenos in correo a la dirección info@blebox.eu

soporte técnico disponible en support@blebox.eu